# راهنمای فرم اعتباربخشی علوم پایه پزشکی ، بهداشت و تخصصی

اعتباربخشی علومپایه پزشکی، بهداشت و تخصصی یکی از زیرسیستمهای سامانه اعتباربخشی معاونت آموزشی به آدرس eas.behdasht.gov.ir میباشد. با توجه به اینکه این سامانه فرایند بصورت فرایند محور طراحی گردیده است، برای انجام وظایف محوله کاربران لازم است در سامانه عضو و نقش مربوطه را دریافت نمایند. با عنایت به برنامهریزی انجام شده در فرایند اعتباربخشی علوم پایه پزشکی، بهداشت و تخصصی معاون آموزشی دانشگاه/دانشکده، دبیر کمیته ارزیابی درونی علوم پایه ، دبیرخانه شورای علوم پایه پزشکی و دبیر کمیته تخصصی رشته ایفای نقش می کنند. لذا لازم است افراد مذکور عضو سامانه گردیده تا توسط ادمین اعتباربخشی علوم پایه پزشکی که در دبیرخانه علوم پایه پزشکی مستقر می باشد دسترسی لازم را دریافت نمایند.

### عضویت در سامانه :

درصورتیکه قبلا عضو سامانه نشدهاید، لازم است بعد از ورود به آدرس eas.behdasht.gov.ir فرم عضویت را تکمیل و ثبت نمایید.

|                                                                                                    |                                                                                                    | ثبت نام   ورود                                                                                           |                                              |
|----------------------------------------------------------------------------------------------------|----------------------------------------------------------------------------------------------------|----------------------------------------------------------------------------------------------------|----------------------------------------------|
| ات                                                                                                    | سامانه جامع ارزيابي واحتبار بخثي موسسا                                                              |                                                                                                    |                                              |
|                                                                                                    | وبرمامه یای آموزشی علوم پزشکی                                                                       | تومرکز ملکو میردی<br>مربوب کا<br>مربوب کا                                                                |                                              |
|                                                                                                    |                                                                                                    | خانه مستندات -                                                                                           |                                              |
|                                                                                                    |                                                                                                    |                                                                                                    |                                              |
|                                                                                                    | ت نام اولیه در سایت                                                                                 | فرم ثب                                                                                                   |                                              |
|                                                                                                    | نام خانوادنی:                                                                                       | نام<br>کد ملی:                                                                                           |                                              |
|                                                                                                    | شمارہ تلفن ثابت: <sub>SCOCOCOCX</sub>                                                               | شماره همراه: «۱۱۰۱۲۳۹۲۲۳                                                                                 |                                              |
| مدرق در معرف (10 مارون مراد مارون مراد مارون مرد مارون مرد مارون مرد مارون مرد مارون مرد مارون مرد مارون مرد م<br>مرد مارون مرد مارون مرد مارون مرد مارون مرد مارون مرد مارون مرد مارون مرد مارون مرد مارون مرد مارون مرد مارون م | ما العمر «مثله معدلا شال مالا شال معدلا العمر ال                                                    | ايميل:                                                                                                   |                                              |
| مندرار اصلی فرد دی باشد.بعنوان منان اثر فرد مدیر دروه<br>ینه " دانشکده" را انتخاب نماید.                                                                                                    | ور از نوح کاربری دانشناه ، دانشنده و وزارت محل ا<br>نکده پرستاری می باشدلازم است در زمان انتخاب گرا | نوع کاردز الاسکنه الارزان الاشکده الارزارت داند                                                          |                                              |
|                                                                                                    |                                                                                                    | نام دانشگاه:<br>انتخاب نمایید •                                                                          |                                              |
|                                                                                                    |                                                                                                    | نام کاربری:                                                                                              |                                              |
|                                                                                                    |                                                                                                    | رمز ورود:                                                                                                |                                              |
|                                                                                                    |                                                                                                    | تکرار رمز عبور:                                                                                          |                                              |
|                                                                                                    |                                                                                                    |                                                                                                    |                                              |
|                                                                                                    |                                                                                                    |                                                                                                    | ••                                           |
| موفق کدپیگیری ارائه خواهد گردید.                                                                                                    | alt en é al.l. S.S. l.                                                                              |                                                                                                    | <b>لەحە:</b> نام كاردى د                     |
|                                                                                                    | پارید.در پایان نبت نام                                                                              | و رمز عبور خود را برای ورود به سامانه به خاطر بس                                                         |                                              |
|                                                                                                    | پارید.در پایان نبت نام                                                                              | و رمز عبور خود را برای ورود به سامانه به خاطر بس                                                         | , <u>,</u> , , , , , , , , , , , , , , , , , |
|                                                                                                    | پريد.در پايان تبت نام                                                                               | و رمز عبور خود را برای ورود به سامانه به خاطر بس<br>ییغام 🕄 ییغام                                        | , <b>, ,</b>                                 |
|                                                                                                    |                                                                                                    | و رمز عبور خود را برای ورود به سامانه به خاطر بس<br>ییغام                                                | , , , , , , , , , , , , , , , , , , ,        |
|                                                                                                    | پرید.در پایان نبت نام<br>گردید. کد پیگیری                                                           | و رمز عبور خود را برای ورود به سامانه به خاطر بس<br>عنامی این این این این این این این این این ای         | , , , , , , , , , , , , , , , , , , ,        |
|                                                                                                    | پرید.در پین بیک نام<br>گردید. کد پیگیری                                                             | و رمز عبور خود را برای ورود به سامانه به خاطر بس<br>عیعام<br>فرم با موفقیت ثبت و ارسال<br>۵۳۵۱۸۴۱۵۹۳۳۸۰۲ | , , , , , , , , , , , , , , , , , , ,        |
|                                                                                                    | پرید.در پین بیک کم<br>گردید. کد پیگیری                                                              | و رمز عبور خود را برای ورود به سامانه به خاطر بس<br>هرم با موفقیت ثبت و ارسال<br>۵۳۵۱۸۴۱۵۹۳۳۸۰۲          | , , , , , , , , , , , , , , , , , , ,        |
|                                                                                                    | پرید. کد پیگیری<br>گردید. کد پیگیری                                                                 | و رمز عبور خود را برای ورود به سامانه به خاطر بس<br>ع پیغام<br>۵۳۵۱۸۴۱۵۹۳۳۸۰۲<br>۹۳۵۱                    | , , , , , , , , , , , , , , , , , , ,        |
|                                                                                                    | پرید. کد پیگیری<br>گردید. کد پیگیری                                                                 | و رمز عبور خود را برای ورود به سامانه به خاطر بس<br>هرم با موفقیت ثبت و ارسال<br>۵۳۵۱۸۴۱۵۹۳۳۸۰۲          | , , , , , , , , , , , , , , , , , , ,        |
|                                                                                                    | پرید. کد پیگیری<br>گردید. کد پیگیری                                                                 | و رمز عبور خود را برای ورود به سامانه به خاطر بس<br>هرم با موفقیت ثبت و ارسال<br>۵۳۵۱۸۴۱۵۹۳۳۸۰۲          | , , , , , , , , , , , , , , , , , , ,        |

پس از ثبت نام لازم است مراتب عضویت به دبیرخانه علوم پایه پزشکی اعلام گردد تا نقش مربوطه در سامانه تعریف شود. برای ورود به سامانه با درج نام کاربری و رمز عبور خود اقدام نمایید .

( )

وزارت بهداشت، دمان و آموزش پزشگی معادنت آموزش

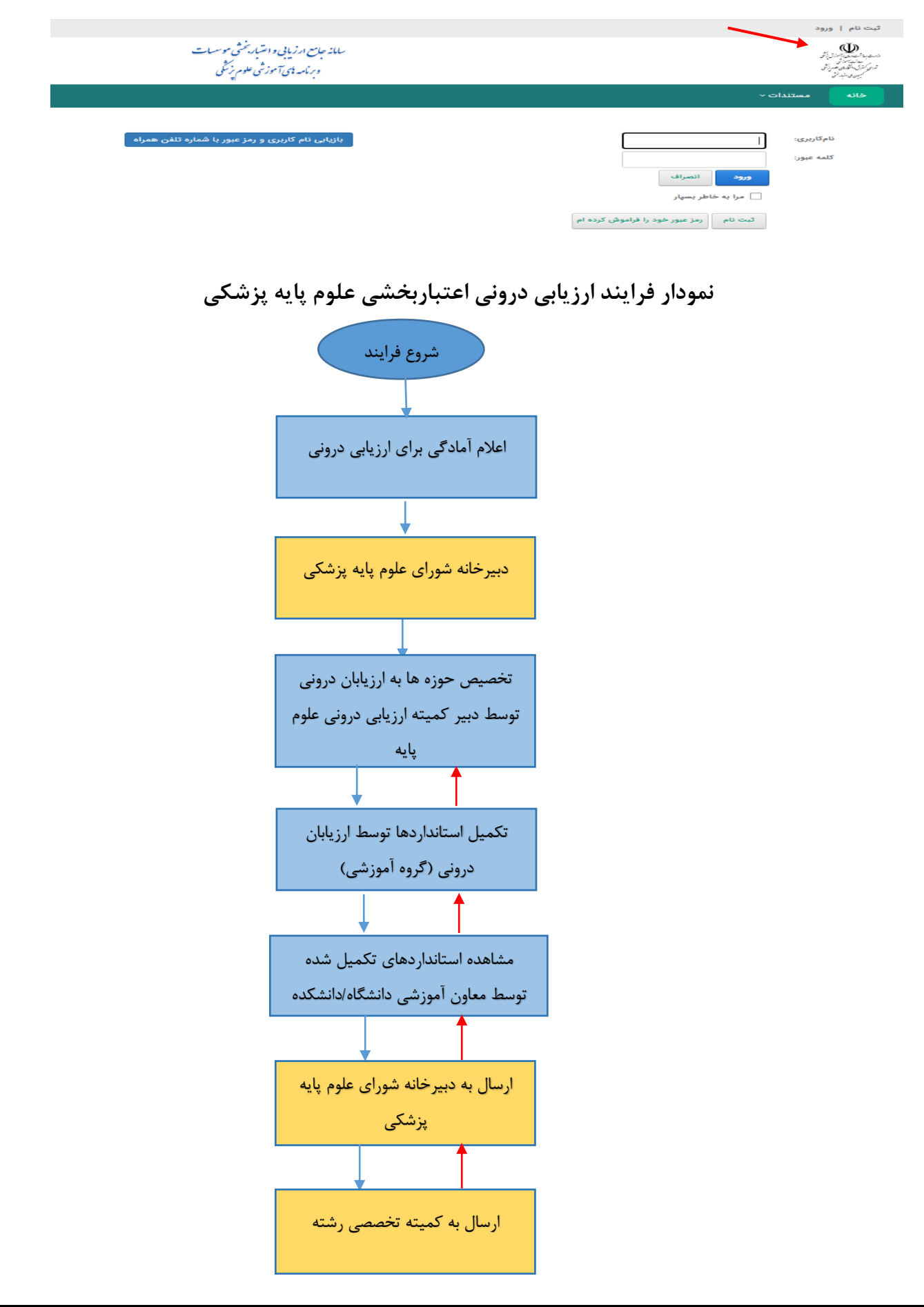

راهنمای فرم ارزیابی درونی علوم پایه پزشکی - راهنمای دانشگاه

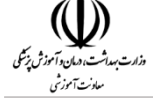

مراحل ارزیابی درونی علوم پایه پزشکی :

در فرایند ارزیابی درونی علوم پایه پزشکی، ابتدا دبیرکمیته ارزیابی درونی علوم پایه که مسئول تکمیل و بارگزاری مستندات می باشد لازم است با رمز کاربری خود وارد سامانه شود.

پس از صدور مجوز دسترسی و تعریف نقش ها توسط ادمین سامانه که در دبیرخانه علوم پایه پزشکی مستقر میباشد، لازم است کاربر با نام کاربری و رمز عبور تعریف شده وارد سامانه گردد. منوی زیر قابل مشاهده می باشد.

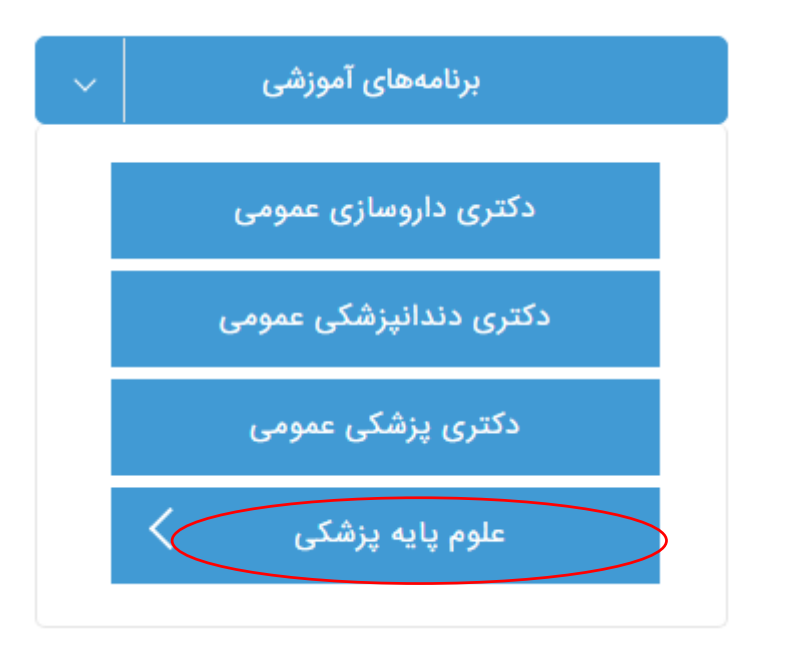

با وارد شدن به بخش " علوم پایه پزشکی " یکی از مقاطع کارشناسی پیوسته ، کارشناسی ارشد و دکتری تخصصی p.h.d را انتخاب نمایید و سپس فرم **اطلاعات دانشگاه** را مشاهده خواهید نمود.لازم است برای مقطع انتخاب شده رشته موردنظررا انتخاب و سپس اطلاعات اولیه دانشگاه تایید گردد تا فرایند ادامه یابد.

|                 |                               |                                           | صفحه: اطلاعات دانسکاه        |
|-----------------|-------------------------------|-------------------------------------------|------------------------------|
|                 |                               |                                           |                              |
|                 | بخشى علوم پايه                | اعتبار                                    |                              |
| تاريخ : ۱۴۰۰/۹۱ | للاعات دانشگاه                | Ы                                         | شناسه : ٥                    |
| · · ·           | رشته:انتخاب نمایید            | مقطع: كارشناسي ارشد ناپيوسته              |                              |
|                 |                               | ام دوره :                                 | i                            |
|                 | نى د                          | دانشگاه: علوم پزشکی و خدمات بهداشتی درمان | نام                          |
|                 |                               | انوادگی: سرپرست ارزیابان بیرونی           | نام و نام خ                  |
|                 |                               |                                           |                              |
|                 | R                             |                                           |                              |
|                 | تائيد اطلاعات                 |                                           |                              |
|                 | شی علوم پایه را تکمیل نمایید. | ت وارد کارتابل شده و فرم اعتباربخ         | تاييد اطلاعات اوليه، لازم اس |
|                 |                               |                                           |                              |

| والد تبدات، هان و آموزش پزش<br>مادن آموزش |                           |                           |                                                        |                              | نشگاه             | نمای دا     | شکی – راھ | , علوم پایه پز | ارزیابی درونی               | ی فرم            | راهنما                     |
|-------------------------------------------|---------------------------|---------------------------|--------------------------------------------------------|------------------------------|-------------------|-------------|-----------|----------------|-----------------------------|------------------|----------------------------|
|                                           |                           |                           | بود .                                                  | خواهد                        | م پايه قابل رويت  | ىي علوه     | اعتباربخش | زیابی درونی    | دبیر کمیته ار               | ِتابل            | در <b>کار</b>              |
| ۹                                         |                           |                           |                                                        | T                            | ۲ درباره سامانه   | ه کاربران ' | مديريت    | مستندات ~      | کارتابل                     | خان              |                            |
|                                           |                           | باز شود.                  | ۔<br>ی علوم پایہ پزشکی                                 | باربخشى                      | نماييد تا فرم اعت | کلیک        | <b>*</b>  | وى آيكون       | به کارتابل ر                | وردد             | پس از                      |
| تنظيمات جدول                              | 🗌 حفظ پیش فرض i           |                           |                                                        |                              |                   |             | •         | علوم پايه      | کار: <sub>اعتبار</sub> بخشی | ی لیست           | فرم ها;                    |
|                                           | آخرین به روز رسانی        | چه زمانی ایجاد شده<br>است | وضعيت موجود                                            | مالك<br>فرم                  | کد پیگیری         | سريال       |           |                | ,                           | <sup>ی</sup> فرہ | بازبين <sub>ا</sub><br>فرم |
| T                                         | T                         | T                         | T                                                      | T                            | T                 | T           | T         |                |                             |                  |                            |
|                                           | ۱۴۰۰/۰۴/۷۰<br>۹:۰۴:۰۰ ق.ظ | ۱۴۰۰/۰۴/۲۰<br>۹:۰۴:۰۰ ق.ظ | تکمیل استاندارد ها<br>توسط دبیر کمیته ارزیابی<br>درونی | سرپرست<br>ارزیابان<br>بیرونی | 10210121747410750 | 19191191    | $\langle$ |                | باربخشی علوم پایه           |                  | <b>&gt;</b>                |
|                                           |                           |                           |                                                        |                              |                   |             |           |                |                             |                  |                            |
| فحه: ۱۰ 🔻                                 | سايز ص                    |                           |                                                        |                              |                   |             |           | < 🚺            | (۱ مورد) 🗧                  | فحه ۱ از ۱       | 0                          |

وارد تب " تكميل حوزه ها" شده ونسبت به مشاهده و تكميل استانداردها اقدام نماييد. حوزه هاى ارزيابي دروني علوم پايه را مطابق تصوير زير مشاهده خواهيد نمود.

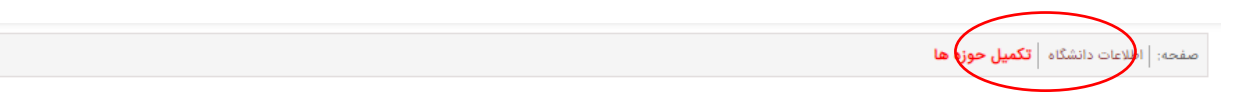

#### تكميل حوزه ها

#### توجه: کاربر گرامی،به علت کامل نبودن تمام سطر های ارزیابی درونی امکان ارسال وجود ندارد.

|            |             |                       |                                                                                                    | ۲ [۱]                          |
|------------|-------------|-----------------------|----------------------------------------------------------------------------------------------------|--------------------------------|
| ثبت/ویایش≎ | وضعيت<br>\$ | نوع<br>استاندارد<br>≎ | استاندارد≎                                                                                                    | حوزه≎                          |
| ثبت        | ثبت<br>نشدہ | الزامى                | ۱۰۱-۱- مجموعه رسالت و اهداف گروه در رابطه با آموزش و پژوهش رشته مقطع مربوطه منطبق با رسالت دانشگاه و دانشکده بر اساس نیازهاي جامعه، نظام<br>ارائه خدمات سلامت، اسناد بالادستي، ارزشها و مسئوليت اجتماعي به ترتيب اولويت و مبتنى بر شواهد وجود داشته باشد. | ۱- رسالت و<br>اهداف            |
| ثبت        | ثبت<br>نشدہ | الزامى                | ۲-۱-۱- رسالت و اهداف گروه با مشارکت اعضای هیاتعلمی و نظر خواهی از دانش آموختگان تدوین و اعلام شده باشد.                                                                                                    | ۱- رسالت و<br>اهداف            |
| ثبت        | ثبت<br>نشدہ | الزامى                | ۱-۱۰-۲۰ ارزیابی مستمر میزان تحقق اهداف گروه ( فرایند و نتایج ) بر اساس فعالیت های گروه در نظر گرفته شود.                                                                                                    | ۱- رسالت و<br>اهداف            |
| ثبت        | ثبت<br>نشدہ | ترجيحى                | ۱-۱-۱ در مجموعه رسالت و اهداف گروه آخرین دستاوردهاي ملی و فراملي حوزه سلامت مرتبط با رشته لحاظ شده باشد.                                                                                                    | ۱- رسالت و<br>اهداف            |
| ثبت        | ثبت<br>نشدہ | الزامى                | ۲-۱۰-۱ ساز و کاری مدون برای اجرای دقیق و مناسب برنامه آموزشی مصوب شورایعالی برنامه ریزی پزشکی تدوین شده باشد.                                                                                                    | ۲- برنامه و دوره<br>های آموزشی |
| ثبت        | ثبت<br>نشدہ | الزامى                | ۲۰۱۰۲ کتابچه ثبت عملکرد (Log book) یا آلبوم کار (Portfolio) برای فراگیران دوره های تحصیلات تکمیلی بصورت مدون وجود داشته باشد.                                                                                                    | ۲- برنامه و دوره<br>های آموزشی |
| ثبت        | ثبت<br>نشدہ | الزامى                | ۲-۲-۱ امکانات و منابع لازم برای اجرای فرآیند های آموزشی - پژوهشی طبق برنامه آموزشی مصوب توسط گروه فراهم شده باشد.                                                                                                    | ۲- برنامه و دوره<br>های آموزشی |
| ثبت        | ثبت<br>نشدہ | الزامى                | ۲۰۲۰۲ فرآیند های نظارت بر اجراي صحیح آئین نامه ها و برنامه های آموزشی مرتبط با رشته و مقطع تدوین و اجرا شده باشد.                                                                                                    | ۲- برنامه و دوره<br>های آموزشی |

با انتخاب دکمه

که در مقابل هر استاندارد قرار گرفته، می توانید نسبت به تکمیل اطلاعات لازم آن استاندارد اقدام نمایید.

راهنمای فرم ارزیابی درونی علوم پایه پزشکی – راهنمای دانشگاه

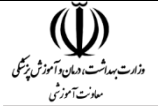

در این صفحه استاندارد و سنجه های مربوط به هر استاندارد مورد ارزیابی را مشاهده میکنید که لازم است از جدول دوم موجود در صفحه هر سنجه انتخاب و موارد لازم تکمیل گردد که با این کار تیک سنجه مربوطه در جدول شماره یک زده میشود و نسبت به الصاق مستندات و ارائه توضیحات لازمه درمورد نقاط ضعف و نقاط قوت استاندارد اقدام نمایید.

اعتبار بخشی > ارزیابی درونی علوم پایه

| نام و نام خانوادگی: | سرپرست ارزیابان بیرودی                                                                                                    |
|---------------------|----------------------------------------------------------------------------------------------------|
| دانت گاه:           | علوم بزشکی و خدمات بهداشتی درمانی                                                                                                    |
| دورود               | امتیاریخشی ملوم پایه کارشناسی ارشد هوشبری 1400                                                                                                    |
| (6,5>               | 1- رسالت و اهداف                                                                                                    |
| زبر جوره:           | 1-1: رسالت و اشداف.                                                                                                    |
| استاندارد:          | 1-1-1 مجموعه رسالت و اهداف گروه در رابطه با آموزش و بژوهش رشته مقطع مربوطه منطبق با رسالت داشگاه و داشتکده بر اساس نیازهای جامعه، نظام ارائه خدمات<br>سلامت، استاد بالادستری، ارزشها و مسئولیت اجتماعی به ترتیب اولوت و مبتنی بر شواهد وجود داشته باشد. |

| ایجام.<br>شده<br>است؟۹ | ابداد<br>ایدرانهاه    | <u>شاحمن</u> ¢                                                                         | Parameter and a second second s |
|------------------------|-----------------------|----------------------------------------------------------------------------------------|----------------------------------------------------------------------------------------------------|
| 0                      | فيسلنقان              | انطباق لیست اعداف و اولوت های<br>آموزشان و بزوهشان مرتبط با فعالیت های<br>گروه         | 3- محموعة جامق رسالت و اهداف گروه ترحيحا بر اساس اولويت اندوين شده است                                                                                                    |
| 0                      | فستتدات               | لیست توانمندی ها و وطایف گروه                                                          | 2- توادمندف ها و وقابف گروه در مجموعه رسالت و اهداف بطور مشخص آمده است                                                                                                    |
| 0                      | سنیان<br>- وی<br>لیست | لیست توانمندی ها و ملاحت های مورد<br>انتظار از دانش آموجنگان بر اساس کوریکولوم<br>مصوب | 3- توانعندی ها و صلاحیت های مورد انتقار از دانش آموختگان رشته امقطع در محمومه رسالت و اهدای نظور مشخص بیان شده است.                                                                                                    |
| 0                      | مستندات               | لیست استاد مورد استفاده شده منفرح در<br>سنجه                                           | ۹- در رسالت و اهداف تدوین شده گروه، موارد زیرانجاه گردیده است: نیازهاف جامعه و بوراه نظام سلامت توجه به استاد بالادستان ایزیش ها و مسئولیت<br>احتماعان امندی بر شواهد و شرایط عبدی کارآفریدی . فناورف و تولید تروت در صورت داشتن موضوعیت خوره های آموزشدی ( اعم از حضوری و محارف ) و<br>پژوهشدی گروه                                                                                                    |

## اعتبار بخشی > ارزیابی درونی علوم پایه

|                        | وضعيت مستندات |                                               | وة | سنجه ها       |      |
|------------------------|---------------|-----------------------------------------------|----|---------------|------|
| انتخاب فابل            |               | O قابل قبول O نسبتا قابل قبول O غیر قابل قبول |    | انتخاب نمایید |      |
| حذف/<br>مستندات وبرایش |               | وضعبت                                         |    | سنجه          | رديف |

| ط ضعف:              | 8            |
|---------------------|--------------|
|                     |              |
|                     |              |
| نکارها و بیشنهادات: | \            |
|                     |              |
|                     |              |
|                     |              |
|                     | معاليه المام |

راهنمای فرم ارزیابی درونی علوم پایه پزشکی - راهنمای دانشگاه

بالادستي، ارزشها و مسئولیت اجتماعي به ترتیب اولویت و مبتنۍ بر شواهد وجود داشته باشد،

|                  | <u>انجام</u><br><u>شدہ</u><br>ا <u>ست</u> ؟ہ | اي <u>دار.</u><br>ايديايي ج | <u>شاخص</u> ¢                                                                           | سنجه                                                                                                    |
|------------------|----------------------------------------------|-----------------------------|-----------------------------------------------------------------------------------------|----------------------------------------------------------------------------------------------------|
| $\left( \right)$ |                                              | مستندات                     | انطباق لیست اهداف و اولویت های<br>آموزشای و پژوهشای مرتبط با فعالیت های<br>گروه         | 1- مجموعه جامع رسالت و اهداف گروه ترجیحا بر اساس اولویت اندوین شده است                                                                                                    |
|                  |                                              | مستندات                     | لیست توانمندی ها و وظایف گروه                                                           | 2- توانمندی ها و وظایف گروه در مجموعه رسالت و اهداف بطور مشخص آمده است                                                                                                    |
|                  | 0                                            | مستندات<br>- جک<br>جنست     | لیست توانمندی ها و صلاحیت های مورد<br>انتظار از دانش آموختگان بر اساس کوریکولوم<br>مصوب | 3- توانمندی ها و صلاحیت های مورد انتظار از دانش آموختگان رشته /مقطع در مجموعه رسالت و اهداف بطور مشخص بیان شده است.                                                                                                    |
|                  | 0                                            | مستندات                     | ليست اسناد مورد استفاده شده مندرج د<br>سنجه                                             | 4- در رسالت و اهداف تدوین شده گروه، موارد زیرلحاظ گردیده است: تیازهای جامعه و بوره نظام سلامت توجه به اسناد بالادستی ارزش ها و مستولیت<br>اجتماعی امیتنی بر شواهد و شرایط عینی کارآفرینی ، فناوری و تولید تروت در صورت داشتن موضوعیت اخوزه های آموزشای ( اعم از حضوری و مجازی ) و<br>پروهشای گروه |
|                  |                                              |                             | المافه کردن                                                                             | سنجه ها وضعیت مستندات<br>1- مجموعه جامع رسالت و اهداف گروه ترجیحا بر اساس اولویت تدو ب                                                                                                    |

وزارت بهداشت، هیان و آموزش پزشکی معادنت آموزش

| حذف/<br>وبرایش | مستندات                                                            | وضعيت     | سنجه                                                                   | رديف |
|----------------|--------------------------------------------------------------------|-----------|------------------------------------------------------------------------|------|
| 1              | spring_desktop_wallpaper_widescreen<br>www.wallpapers in hdcom.jpg | قابل قبول | 1- مجموعه جامع رسالت و اهداف گروه ترجیحا بر اساس اولویت آندوین شده است | 1    |

با تکمیل هر استاندارد وضعیت آن به "ثبت شده " تغییر خواهد یافت. توضیح اینکه در مقابل هر استاندارد الزامی و ترجیحی بودن آن نیز قابل مشاهده می باشد.

تكمیل حوزه های ارزیابی درونی حوزه\$ فعیت استاندارد\$ فی استاندارد\$ می استاندارد\$ می استاندارد \$ می استاندارد \$ می استاندارد\$ می استاندارد\$ می استاندارد\$ می استاندارد\$ می استاندارد\$ می استاندارد\$ می استاندارد\$ می استاندارد\$ می استاندارد\$ می استاند\$ می استاندارد\$ می استاند\$ می استاندارد\$ می استاند\$ می استاندارد\$ می استاندارد \* می استاند\$ می استاند\$ می استاند\$ می استاند \* می استاند\$ می استاند\$ می استاند

پس از تکمیل اطلاعات کلیه استاندارد ها لازم است نسبت به ارسال اعتباربخشی درونی علوم پایه به به معاون آموزشی دانشکده/دانشگاه اقدام شود.

## ۲- معاون آموزشی دانشگاه یا دانشکده

معاون آموزشی دانشگاه یا دانشکده پس از ورود با نام کاربری و رمز عبور خود می تواند وارد سامانه شده و فرم ارزیابی درونی علوم پایه پزشکی را در **کار تابل** مشاهده و در صورت تایید اطلاعات ثبت شده، آنرا به دبیرخانه شورای علوم پایه پزشکی ارسال نماید. معاون آموزشی دانشگاه/دانشکده می تواند اطلاعات تکمیل شده را به دبیر کمیته ارزیابی درونی علوم پایه عودت نماید.

راهنمای فرم ارزیابی درونی علوم پایه پزشکی – راهنمای دانشگاه

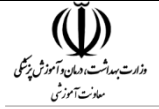

# ۳- دبیرخانه شورای علوم پایه پزشکی

دبیرخانه شورای علوم پایه پزشکی پس از تایید فرم اعتباربخشی درونی علوم پایه پزشکی در کارتابل خود آنرا به دبیرکمیته تخصصی رشته ارسال میکند. دبیرکمیته تخصصی رشته پس از ورود به سامانه به قسمت کارتابل رفته و جزئیات فرم مربوطه را مشاهده میکند ، در صورت نیاز میتواند فرم را به" دبیرخانه شورای علوم پایه پزشکی " عودت دهد .

با انجام این مراحل، ارزیابی درونی اعتباربخشی علوم پایه پزشکی به اتمام میرسد.